## การยืนยันตัวบุคคลของ<u>นักเรียน</u> สำหรับใช้งานระบบอินเทอร์เน็ตไวไฟ

- 1. นักเรียนที่ทราบ user password อยู่แล้วสามารถใช้งานระบบด้วย user password เดิมได้เล
- นักเรียนที่ไม่ทราบ user password สามารถดำเนินการ reset ตามขั้นตอนด้านล่าง โดยระบบจะส่ง user password กลับไปให้นักเรียนทาง email ของนักเรียนที่ได้รับจากทางโรงเรียน ตามลำดับขั้นตอนดังนี้

รูปที่ 1

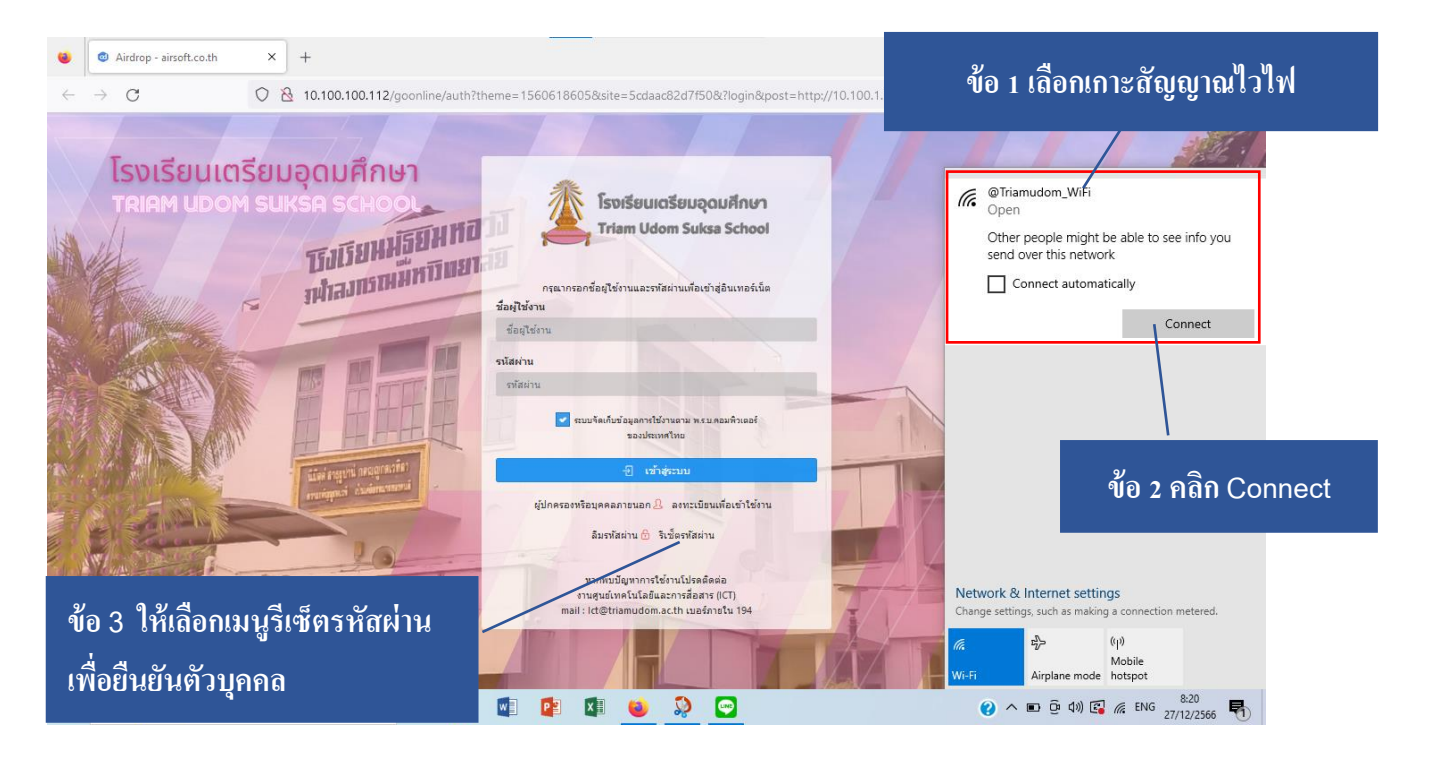

รูปที่ 2

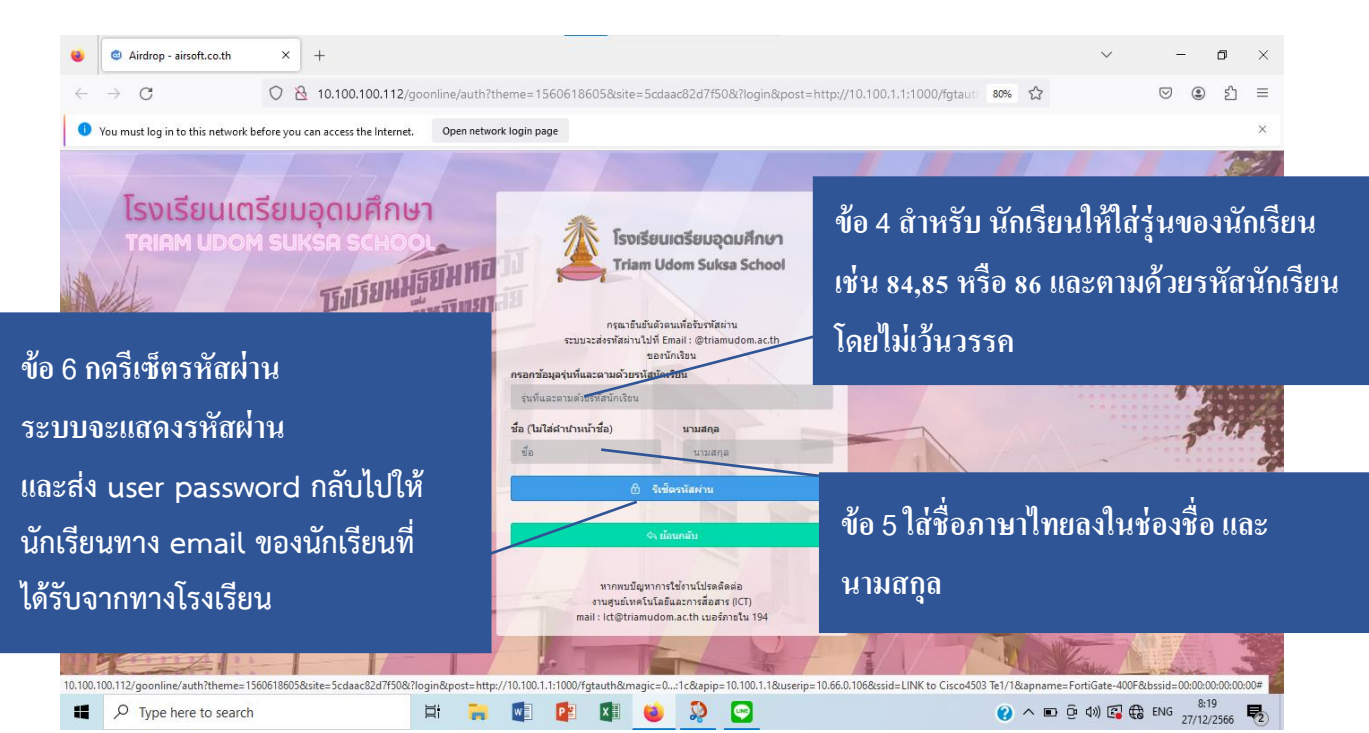